Pour commencer

© Copyright 2015 HP Development Company, L.P.

Windows est une marque déposée du groupe d'entreprises Microsoft.

Les informations contenues dans ce document peuvent être modifiées sans préavis. Les garanties relatives aux produits et aux services HP sont décrites dans les déclarations de garantie limitée expresse qui les accompagnent. Aucun élément du présent document ne peut être interprété comme constituant une garantie supplémentaire. HP ne saurait être tenu pour responsable des erreurs ou omissions de nature technique ou rédactionnelle qui pourraient subsister dans le présent document.

Première édition : août 2015

Référence du document : 830252-051

#### Informations sur le produit

Ce manuel décrit des fonctions communes à la plupart des modèles. Cependant, certaines fonctions peuvent ne pas être disponibles sur votre ordinateur.

Toutes les éditions de Windows ne proposent pas l'intégralité de ces fonctionnalités. Cet ordinateur peut nécessiter la mise à niveau et/ou l'achat de matériel, pilotes et/ou logiciels pour profiter pleinement des fonctionnalités de Windows. Reportez-vous au site <u>http://www.microsoft.com</u> pour plus de détails.

Pour accéder au dernier manuel de l'utilisateur, ouvrez la page <u>http://www.hp.com/support</u>, puis sélectionnez votre pays. Sélectionnez **Pilotes et téléchargements**, puis suivez les instructions à l'écran.

#### Conditions d'utilisation du logiciel

En installant, copiant, téléchargeant ou utilisant tout logiciel préinstallé sur cet ordinateur, vous reconnaissez être lié par les termes du contrat de licence utilisateur final (CLUF) HP. Si vous êtes en désaccord avec les termes de ce contrat, votre seul recours consiste à retourner le produit non utilisé dans sa totalité (matériel et logiciels) sous 14 jours pour un remboursement intégral conformément à la politique en matière de remboursement de votre vendeur.

Pour obtenir plus d'informations ou pour demander un remboursement intégral du prix de l'ordinateur, prenez contact avec votre vendeur.

# Sommaire

| 1 Présentation de Windo | ows 10                                                                 | 1 |
|-------------------------|------------------------------------------------------------------------|---|
| 2 Navigation dans le me | nu Démarrer                                                            | 2 |
| Utilisation de l        | la nouvelle fonctionnalité de recherche                                | 2 |
| 3 Sauvegarde, restaurat | ion et récupération                                                    | 3 |
| Création de su          | pports de restauration et de sauvegardes                               | 3 |
| Cré                     | ation de supports HP Recovery (certains produits uniquement)           | 3 |
| Utilisation des         | outils Windows                                                         | 5 |
| Restauration.           |                                                                        | 5 |
| Res                     | stauration à l'aide de HP Recovery Manager                             | 5 |
|                         | Ce que vous devez savoir avant de démarrer                             | 6 |
|                         | Utilisation de la partition HP Recovery (certains produits uniquement) | 6 |
|                         | Utilisation du support HP Recovery pour la restauration                | 7 |
|                         | Modification de l'ordre d'amorçage de l'ordinateur                     | 7 |
|                         | Retrait de la partition HP Recovery (certains produits uniquement)     | 8 |

| 4 Autres ressources HP | 9 |
|------------------------|---|
|------------------------|---|

# 1 Présentation de Windows 10

Ce manuel décrit les nouvelles fonctionnalités de Windows<sup>®</sup> 10 et peut constituer une mise à jour de certaines des informations fournies avec votre ordinateur. Parmi les nouvelles fonctionnalités :

- Un menu Démarrer amélioré
- Un arrêt depuis le menu Démarrer
- Des options de recherche améliorées
- Des informations de sauvegarde et restauration améliorées

Pour plus d'informations sur les composants matériels et logiciels de votre ordinateur, consultez le *Manuel de l'utilisateur*. Ouvrez la page <u>http://www.hp.com/support</u> et sélectionnez votre pays. Sélectionnez **Pilotes et téléchargements**, puis suivez les instructions à l'écran.

## 2 Navigation dans le menu Démarrer

Le nouveau Windows 10 combine l'aspect graphique des versions précédentes de Windows avec la facilité du bouton Démarrer habituel. Le menu Démarrer permet un accès rapide aux applications fréquemment utilisées et aux outils tels que l'alimentation, les paramètres, l'explorateur de fichiers et la recherche.

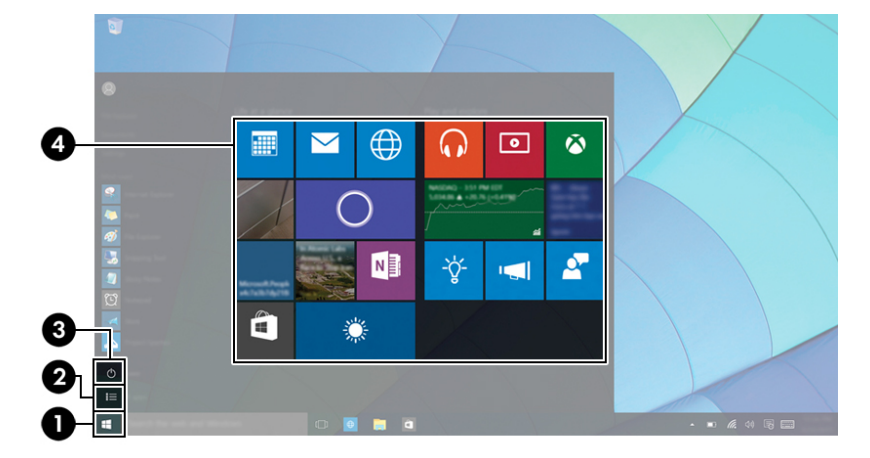

| Action |                                                                  | Utilisation d'un clavier et d'une souris                                                                        |  |
|--------|------------------------------------------------------------------|----------------------------------------------------------------------------------------------------|--|
| (1)    | Afficher le menu Démarrer                                        | Dans le coin inférieur gauche de la barre des tâches, sélectionnez le<br>bouton <b>Démarrer</b> .               |  |
| (2)    | Afficher la liste de toutes les applications de votre ordinateur | Sélectionnez le bouton <b>Démarrer</b> , puis sélectionnez l'icône <b>Toutes</b><br>les applications.           |  |
| (3)    | Arrêter l'ordinateur                                             | Sélectionnez <b>Paramètres,</b> sélectionnez l'icône <b>Alimentation</b> , puis<br>sélectionnez <b>Arrêter.</b> |  |
| (4)    | Ouvrir une application                                           | Cliquez sur le bouton Démarrer, puis sélectionnez une application.                                              |  |

## Utilisation de la nouvelle fonctionnalité de recherche

Vous pouvez rechercher dans des endroits multiples, tels que le web, les applications et fichiers, en une seule fois.

A Pour lancer la recherche, tapez un mot-clé dans la zone de recherche de la barre des tâches.

# 3 Sauvegarde, restauration et récupération

Ce chapitre couvre les processus suivants : Les informations contenues dans ce chapitre décrivent une procédure standard pour la plupart des produits.

- Création de supports de restauration et de sauvegardes
- Restauration de votre système

Pour obtenir plus d'informations, reportez-vous à l'application HP Support Assistant.

 Tapez support dans la zone de recherche de la barre des tâches, puis sélectionnez l'application HP Support Assistant.

-ou-

Cliquez sur l'icône en forme de point d'interrogation dans la barre des tâches.

IMPORTANT : Si vous utilisez des procédures de restauration sur une tablette, la batterie de la tablette doit disposer d'au moins 70 % d'alimentation restante avant de lancer le processus de restauration.

**IMPORTANT :** Pour une tablette avec clavier détachable, connectez le clavier à la station d'accueil du clavier avant de lancer le processus de restauration.

## Création de supports de restauration et de sauvegardes

Les méthodes suivantes de création de supports de restauration et de sauvegardes sont disponibles sur certains produits uniquement. Choisissez la méthode selon le modèle de votre ordinateur.

- Utilisez HP Recovery Manager après avoir correctement configuré l'ordinateur pour créer des supports HP Recovery. Cette étape crée une sauvegarde de la partition HP Recovery sur l'ordinateur. La sauvegarde peut être utilisée pour réinstaller le système d'exploitation d'origine en cas de corruption ou de remplacement du disque dur. Pour obtenir des informations sur la création des supports de restauration, reportez-vous à la section <u>Création de supports HP Recovery (certains produits</u> <u>uniquement) à la page 3</u>. Pour plus d'informations sur les options de restauration disponibles avec les supports de restauration, reportez-vous à la section <u>Utilisation des outils Windows à la page 5</u>.
- Utilisez les outils Windows pour créer des points de restauration système et des sauvegardes de vos informations personnelles.

Pour plus d'informations, reportez-vous à la section <u>Restauration à l'aide de HP Recovery Manager</u> à la page <u>5</u>.

**REMARQUE :** Si le stockage est égal ou inférieur à 32 Go, la restauration du système Microsoft est désactivée par défaut.

## Création de supports HP Recovery (certains produits uniquement)

Si possible, vérifiez la présence de la partition de restauration et de la partition Windows. Dans le menu **Démarrer**, sélectionnez **Explorateur de fichiers**, puis sélectionnez **Ce PC**.

• Si votre ordinateur ne liste pas la partition Windows et la partition de restauration, vous pouvez obtenir un support de restauration pour votre système auprès de l'assistance. Reportez-vous au livret *Les numéros de téléphone dans le monde* fourni avec l'ordinateur. Vous pouvez également trouver des informations de contact sur le site Web HP. Allez sur <u>http://www.hp.com/support</u>, sélectionnez votre pays ou région puis suivez les instructions à l'écran.

Vous pouvez utiliser les outils Windows pour créer des points de restauration système et des sauvegardes de vos informations personnelles, reportez-vous à <u>Utilisation des outils Windows</u> à la page <u>5</u>.

- Si votre ordinateur liste la partition de restauration et la partition Windows, vous pouvez utiliser HP Recovery Manager pour créer des supports de restauration une fois que vous avez configuré avec succès l'ordinateur. Avec ce support, vous pouvez effectuer une restauration du système en cas de corruption du disque dur. La restauration du système permet de réinstaller le système d'exploitation d'origine et les programmes logiciels installés en usine, puis de configurer les paramètres des logiciels. Le support HP Recovery peut également être utilisé pour personnaliser le système ou restaurer l'image d'usine lorsque vous remplacez le disque dur.
  - Un seul jeu de supports de restauration peut être créé. Manipulez ces outils de restauration avec précaution et conservez-les en lieu sûr.
  - HP Recovery Manager examine l'ordinateur et détermine la capacité de stockage nécessaire pour le support qui sera requis.
  - Pour créer des disques de restauration, votre ordinateur doit être équipé d'une unité optique capable de graver des DVD. Vous devez utiliser uniquement des disques vierges DVD-R, DVD+R, DVD-R double couche ou DVD+R double couche haute qualité. N'utilisez pas de disques réinscriptibles, tels que des CD±RW, des DVD±RW, des DVD±RW double couche ou des BD-RE (Bluray réinscriptibles) ; ils sont incompatibles avec le logiciel HP Recovery Manager. Vous pouvez également utiliser une unité flash USB vierge haute qualité.
  - Si vous souhaitez créer un support de restauration sur DVD alors que votre ordinateur ne possède aucun lecteur optique intégré capable de graver des DVD, vous pouvez utiliser un lecteur optique externe (vendu séparément) pour créer les disques de restauration. Si vous possédez une unité optique externe, elle doit être directement connectée à un port USB de l'ordinateur et non au port USB d'un périphérique externe (de type concentrateur USB). Si vous ne pouvez pas créer le support de DVD vous-même, vous pouvez obtenir des disques de restauration pour votre ordinateur auprès de HP. Reportez-vous au livret *Les numéros de téléphone dans le monde* fourni avec l'ordinateur. Vous pouvez également trouver des informations de contact sur le site Web HP. Allez sur <a href="http://www.hp.com/support">http://www.hp.com/support</a>, sélectionnez votre pays ou région puis suivez les instructions à l'écran.
  - L'ordinateur doit être connecté au secteur avant de commencer la création du support de restauration.
  - Cette procédure peut durer une heure ou plus. Elle ne doit pas être interrompue.
  - Si nécessaire, vous pouvez quitter le logiciel avant d'avoir fini de créer tous les DVD de restauration.
    HP Recovery Manager arrêtera alors la gravure en cours. Lors du prochain démarrage de
    HP Recovery Manager, vous serez invité à poursuivre la procédure.

Pour créer un support HP Recovery :

- IMPORTANT : Pour une tablette avec clavier détachable, connectez le clavier à la station d'accueil du clavier avant de procéder aux étapes suivantes.
  - Tapez restauration dans la zone de recherche de la barre des tâches, puis sélectionnez HP Recovery Manager.
  - 2. Sélectionnez **Créer un support de restauration**, puis suivez les instructions à l'écran.

Si vous devez restaurer le système, reportez-vous à la section <u>Restauration à l'aide de HP Recovery Manager</u> à la page <u>5</u>.

## **Utilisation des outils Windows**

Vous pouvez créer des supports de restauration, des points de restauration système et des sauvegardes de vos informations personnelles à l'aide des outils Windows.

**REMARQUE :** Si le stockage est égal ou inférieur à 32 Go, la restauration du système Microsoft est désactivée par défaut.

Pour obtenir plus d'informations et connaître les étapes à suivre, reportez-vous à l'application de mise en route.

**Cliquez sur le bouton Démarrer**, puis sélectionnez l'application de **mise en route**.

## Restauration

Plusieurs options permettent de restaurer votre système. Choisissez la méthode la mieux adaptée à votre situation et à votre niveau de compétence :

**IMPORTANT :** Toutes les méthodes ne sont pas disponibles pour tous les produits.

- Windows propose plusieurs options de restauration, notamment la sauvegarde, l'actualisation de l'ordinateur et la réinitialisation de l'ordinateur à son état d'origine. Pour plus d'informations, reportezvous à l'application de mise en route.
  - ▲ Cliquez sur le bouton **Démarrer**, puis sélectionnez l'application de **mise en route**.
- Si vous souhaitez corriger un problème lié à une application ou un pilote préinstallé, utilisez l'option de réinstallation de pilotes et/ou applications (certains produits uniquement) de HP Recovery Manager pour réinstaller chaque application ou pilote.
  - Tapez restauration dans la zone de recherche de la barre des tâches, sélectionnez HP Recovery Manager, sélectionnez Réinstaller des pilotes et/ou des applications, puis suivez les instructions à l'écran.
- Si vous souhaitez restaurer le contenu d'origine du partitionnement Windows, vous pouvez choisir l'option Restauration système dans la partition HP Recovery (certains produits uniquement) ou utiliser le support HP Recovery. Pour plus d'informations, reportez-vous à la section <u>Restauration à l'aide de</u> <u>HP Recovery Manager à la page 5</u>. Si vous n'avez pas déjà créé des disques de restauration, reportezvous à la section <u>Création de supports HP Recovery (certains produits uniquement) à la page 3</u>.
- Sur certains produits, si vous souhaitez restaurer la partition et le contenu d'origine de l'ordinateur, ou si vous avez remplacé le disque dur, vous pouvez utiliser l'option Réinitialisation des paramètres d'usine du support HP Recovery. Pour plus d'informations, reportez-vous à la section <u>Restauration à l'aide de</u> <u>HP Recovery Manager à la page 5</u>.
- Sur certains produits, si vous souhaitez supprimer la partition de restauration pour récupérer de l'espace disque, HP Recovery Manager offre l'option Supprimer la partition de restauration.

Pour plus d'informations, reportez-vous à la section <u>Retrait de la partition HP Recovery (certains</u> produits uniquement) à la page 8.

### **Restauration à l'aide de HP Recovery Manager**

HP Recovery Manager vous permet de restaurer l'ordinateur à son état d'origine à l'aide du support HP Recovery que vous avez créé ou obtenu auprès de HP, ou à l'aide de la partition HP Recovery (certains produits uniquement). Si vous n'avez pas déjà créé des disques de restauration, reportez-vous à la section <u>Création de supports HP Recovery (certains produits uniquement) à la page 3</u>.

### Ce que vous devez savoir avant de démarrer

- HP Recovery Manager restaure uniquement les logiciels installés en usine. Pour les logiciels non fournis avec cet ordinateur, vous devez les télécharger sur le site Web de l'éditeur ou les réinstaller à l'aide du support fourni par l'éditeur.
- **IMPORTANT :** En cas de problème informatique, la restauration avec HP Recovery Manager doit être utilisée en dernier recours.
- Le support HP Recovery doit être utilisé en cas de défaillance du disque dur. Si vous n'avez pas déjà créé des disques de restauration, reportez-vous à la section <u>Création de supports HP Recovery (certains</u> produits uniquement) à la page 3.
- Pour utiliser l'option Réinitialisation des paramètres d'usine (certains produits uniquement), vous devez utiliser le support HP Recovery. Si vous n'avez pas déjà créé des disques de restauration, reportez-vous à la section <u>Création de supports HP Recovery (certains produits uniquement) à la page 3</u>.
- Si votre ordinateur ne permet pas de créer un support HP Recovery ou si le support HP Recovery ne fonctionne pas, vous pouvez obtenir un support de restauration pour votre système auprès du support. Reportez-vous au livret *Les numéros de téléphone dans le monde* fourni avec l'ordinateur. Vous pouvez également trouver des informations de contact à partir du site Web HP. Allez sur <u>http://www.hp.com/</u> <u>support</u>, sélectionnez votre pays ou région puis suivez les instructions à l'écran.
- IMPORTANT : HP Recovery Manager ne fournit pas automatiquement de sauvegarde de vos données personnelles. Avant de démarrer la restauration, sauvegardez toutes les données personnelles que vous souhaitez conserver.

À l'aide du support HP Recovery, vous pouvez choisir parmi les options de restauration suivantes :

**REMARQUE :** Seules les options disponibles pour votre ordinateur s'affichent lorsque vous démarrez le processus de restauration.

- Restauration du système : réinstalle le système d'exploitation d'origine, puis configure les paramètres des logiciels installés en usine.
- Réinitialisation des paramètres d'usine : restaure l'ordinateur à son état d'origine en supprimant toutes les données du disque dur et en recréant les partitions. Ensuite, le système d'exploitation et les logiciels installés en usine sont réinstallés.

La partition de récupération HP (certains produits uniquement) permet d'effectuer une restauration du système.

### Utilisation de la partition HP Recovery (certains produits uniquement)

La partition de récupération HP vous permet de restaurer un système sans utiliser de disques de récupération ou d'unité flash USB de récupération. Ce type de restauration peut uniquement être utilisé si le disque dur fonctionne encore.

Pour démarrer HP Recovery Manager à partir de la partition HP Recovery :

- IMPORTANT : Pour une tablette avec clavier détachable, connectez le clavier à la station clavier avant de procéder aux étapes suivantes (certains produits uniquement)
  - 1. Tapez restauration dans la zone de recherche de la barre des tâches, sélectionnez Recovery Manager, puis sélectionnez Environnement de restauration HP.

- ou -

Pour les ordinateurs ou tablettes avec clavier détachable, appuyez sur f11 pendant le démarrage de l'ordinateur, ou maintenez enfoncée la touche f11 pendant que vous appuyez sur l'interrupteur d'alimentation.

Pour les tablettes sans clavier :

Allumez ou redémarrez la tablette, puis appuyez brièvement sur le bouton de réduction du volume ; sélectionnez ensuite f11.

- ou -

Allumez ou redémarrez la tablette, puis appuyez brièvement sur le bouton Windows ; sélectionnez ensuite f11.

- 2. Sélectionnez Résoudre les problèmes dans le menu des options d'amorçage.
- 3. Sélectionnez **Recovery Manager**, puis suivez les instructions à l'écran.

### Utilisation du support HP Recovery pour la restauration

Vous pouvez utiliser le support HP Recovery pour restaurer le système d'origine. Cette méthode peut être utilisée si votre système ne possède pas de partition HP Recovery ou en cas de défaillance du disque dur.

- **1.** Dans la mesure du possible, sauvegardez tous les fichiers personnels.
- 2. Insérez le support HP Recovery, puis redémarrez l'ordinateur.
- **REMARQUE :** Si l'ordinateur ne redémarre pas automatiquement dans HP Recovery Manager, modifiez l'ordre d'amorçage de l'ordinateur. Reportez-vous à la section <u>Modification de l'ordre d'amorçage de l'ordinateur à la page 7</u>.
- **3.** Suivez les instructions à l'écran.

### Modification de l'ordre d'amorçage de l'ordinateur

Si votre ordinateur ne redémarre pas dans HP Recovery Manager, vous pouvez modifier l'ordre d'amorçage de l'ordinateur, à savoir l'ordre des périphériques répertoriés dans le BIOS suivi par l'ordinateur au moment du démarrage. Vous pouvez, par exemple, sélectionner une unité optique ou une unité flash USB.

Pour modifier l'ordre d'amorçage :

- IMPORTANT : Pour une tablette avec clavier détachable, connectez le clavier à la station d'accueil du clavier avant de procéder aux étapes suivantes.
  - 1. Insérez un support HP Recovery.
  - 2. Accédez au BIOS :

Pour les ordinateurs ou les tablettes avec claviers connectés :

▲ Démarrez ou redémarrez l'ordinateur ou la tablette, appuyez rapidement sur la touche echap, puis appuyez sur la touche f9 pour afficher les options d'amorçage.

Pour les tablettes sans clavier :

 Allumez ou redémarrez la tablette, puis appuyez brièvement sur le bouton de réduction du volume ; sélectionnez ensuite f9.

- ou -

Allumez ou redémarrez la tablette, puis appuyez brièvement sur le bouton Windows ; sélectionnez ensuite **f9**.

- 3. Sélectionnez l'unité optique ou l'unité flash USB à partir de laquelle effectuer l'amorçage.
- **4.** Suivez les instructions à l'écran.

### Retrait de la partition HP Recovery (certains produits uniquement)

Le logiciel HP Recovery Manager vous permet de supprimer la partition HP Recovery pour libérer de l'espace sur le disque dur.

- IMPORTANT : Après avoir supprimé la partition de récupération HP, vous ne serez pas en mesure d'effectuer une restauration du système ni de créer des supports de récupération HP à partir de la partition de récupération HP. Ainsi, avant de retirer la partition de récupération, créez le support HP Recovery ; reportezvous à la section <u>Création de supports HP Recovery (certains produits uniquement) à la page 3</u>.
- **REMARQUE**: L'option de suppression de la partition de restauration est uniquement disponible sur les produits prenant en charge cette fonction.

Suivez ces étapes pour supprimer la partition HP Recovery :

- 1. Tapez restauration dans la zone de recherche de la barre des tâches, puis sélectionnez HP Recovery Manager.
- 2. Sélectionnez **Suppression de la partition de restauration**, puis suivez les instructions à l'écran.

# 4 Autres ressources HP

Pour obtenir des détails sur le produit, des informations explicatives et bien plus encore, consultez ce tableau.

| Ressource                                                                                                    |                                                                                                    | Contenu |                                                                                                   |  |
|----------------------------------------------------------------------------------------------------|----------------------------------------------------------------------------------------------------|---------|---------------------------------------------------------------------------------------------------|--|
| Manuel de l'utilisateur                                                                                                    |                                                                                                    | •       | Détails sur le produit pour votre ordinateur                                                      |  |
| Pour accéder au dernier manuel de l'utilisateur, ouvrez la<br>page <u>http://www.hp.com/support</u> , puis sélectionnez votre pays.<br>Sélectionnez <b>Pilotes et téléchargements</b> , puis suivez les<br>instructions à l'écran.   |                                                                                                    |         |                                                                                                   |  |
| Application de mise en route                                                                                                    |                                                                                                    | •       | Vidéo présentant les fonctionnalités de Windows 10                                                |  |
|                                                                                                    | Pour accéder à cette application, cliquez sur le bouton<br><b>Démarrer</b> , puis cliquez sur <b>Mise en route</b> .                                            | •       | Rubriques d'aide et de support                                                                    |  |
| Support HP                                                                                                    |                                                                                                    | •       | Discussion en ligne avec un technicien HP                                                         |  |
| Pour accéder au support des États-Unis, ouvrez la page<br><u>http://www.hp.com/go/contactHP</u> . Pour accéder au support<br>international, ouvrez la page <u>http://welcome.hp.com/</u><br><u>country/us/en/wwcontact_us.html</u> . |                                                                                                    | •       | Numéros de téléphone du support                                                                   |  |
|                                                                                                    |                                                                                                    | •       | Adresses des centres de service HP                                                                |  |
| Informations sur les réglementations, la sécurité et les conditions d'utilisation                                                                                                    |                                                                                                    | •       | Avis de réglementation importants (notamment des informations sur la mise au rebut des batteries) |  |
| Pour                                                                                                    | raccéder à ce document :                                                                                                    |         |                                                                                                   |  |
| 1.                                                                                                    | Tapez support dans la zone de recherche de la barre des tâches, puis sélectionnez l'application <b>HP Support Assistant</b> .                                   |         |                                                                                                   |  |
|                                                                                                    | - ou -                                                                                                    |         |                                                                                                   |  |
|                                                                                                    | Cliquez sur l'icône en forme de point d'interrogation dans la barre des tâches.                                                                                 |         |                                                                                                   |  |
| 2.                                                                                                    | Sélectionnez <b>Poste de travail</b> , sélectionnez l'onglet<br><b>Caractéristiques techniques</b> et sélectionnez <b>Manuels de</b><br>l'utilisateur en ligne. |         |                                                                                                   |  |
| Garantie limitée*                                                                                                    |                                                                                                    | •       | Informations de garantie spécifiques à cet ordinateur                                             |  |
| Pour accéder à ce document :                                                                                                    |                                                                                                    |         |                                                                                                   |  |
| 1.                                                                                                    | Tapez support dans la zone de recherche de la barre des tâches, puis sélectionnez l'application <b>HP Support Assistant</b> .                                   |         |                                                                                                   |  |
|                                                                                                    | - ou -                                                                                                    |         |                                                                                                   |  |
|                                                                                                    | Cliquez sur l'icône en forme de point d'interrogation dans la barre des tâches.                                                                                 |         |                                                                                                   |  |
| 2.                                                                                                    | Sélectionnez <b>Poste de travail</b> , puis sélectionnez <b>Garantie et services</b> .                                                                          |         |                                                                                                   |  |
| - OU -                                                                                                    |                                                                                                    |         |                                                                                                   |  |

#### Ressource

Contenu

Ouvrez la page <a href="http://www.hp.com/go/orderdocuments">http://www.hp.com/go/orderdocuments</a>.

Vous trouverez la garantie limitée HP avec les manuels de l'utilisateur de votre ordinateur et/ou sur le CD ou DVD fourni avec le produit. Dans certains pays ou certaines régions, HP peut fournir une version imprimée de la garantie avec le produit. Pour certains pays ou certaines régions où la version imprimée de la garantie n'est pas fournie, vous pouvez demander une copie à l'adresse <u>http://www.hp.com/go/orderdocuments</u>. Pour les produits achetés en Asie, Pacifique, vous pouvez écrire à HP à Hewlett Packard, POD, P.O. Box 200, Alexandra Post Office, Singapour 911507. Indiquez le nom de votre produit et vos nom, numéro de téléphone et adresse postale.